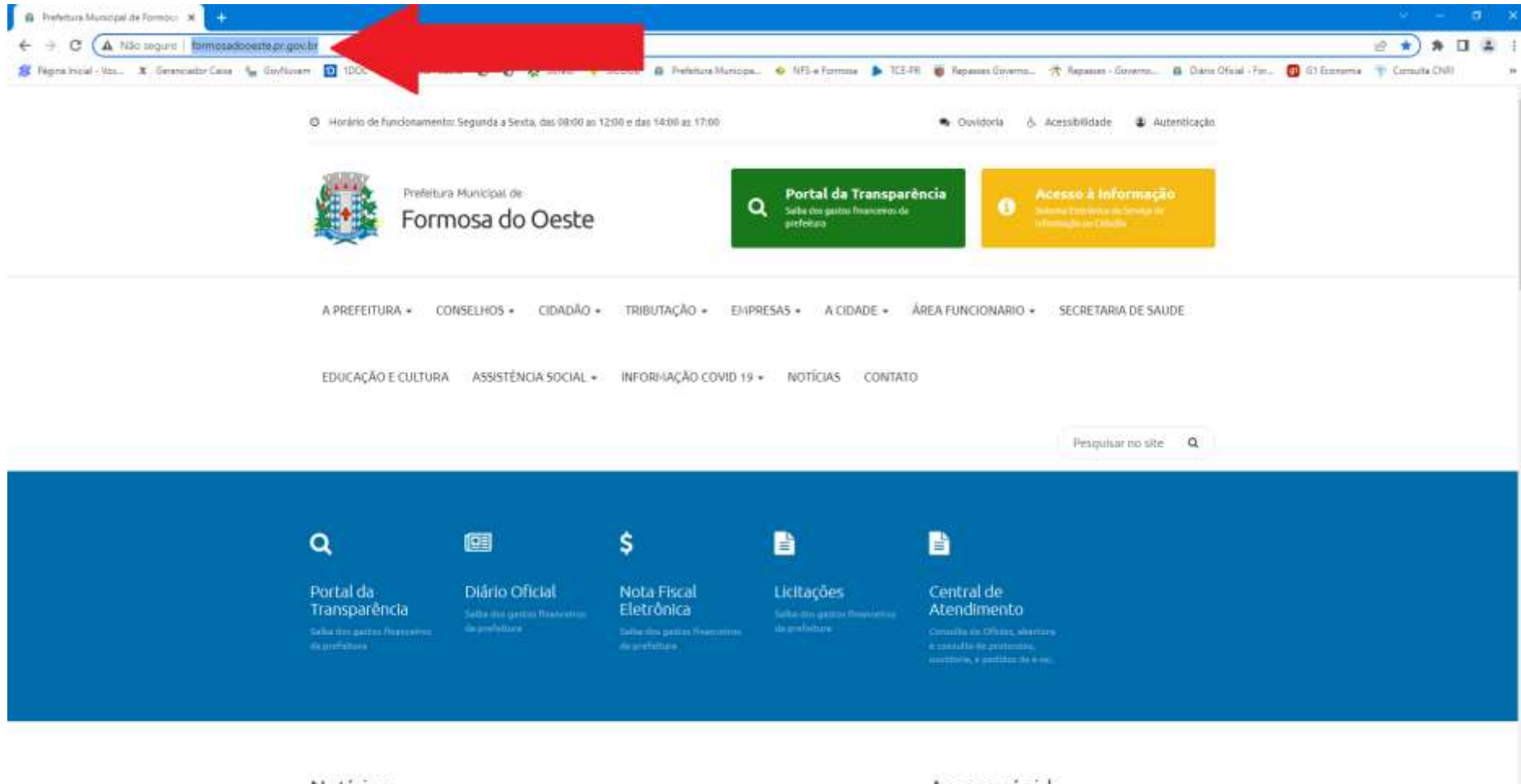

## 1º Passo - Acesse o site da Prefeitura Municipal: http://formosadooeste.pr.gov.br/

Noticias

Acesso rápido

## 2º Passo: Clique na ABA – CIDADÂO e vá na opção CENTRAL DE ATENDIMENTO

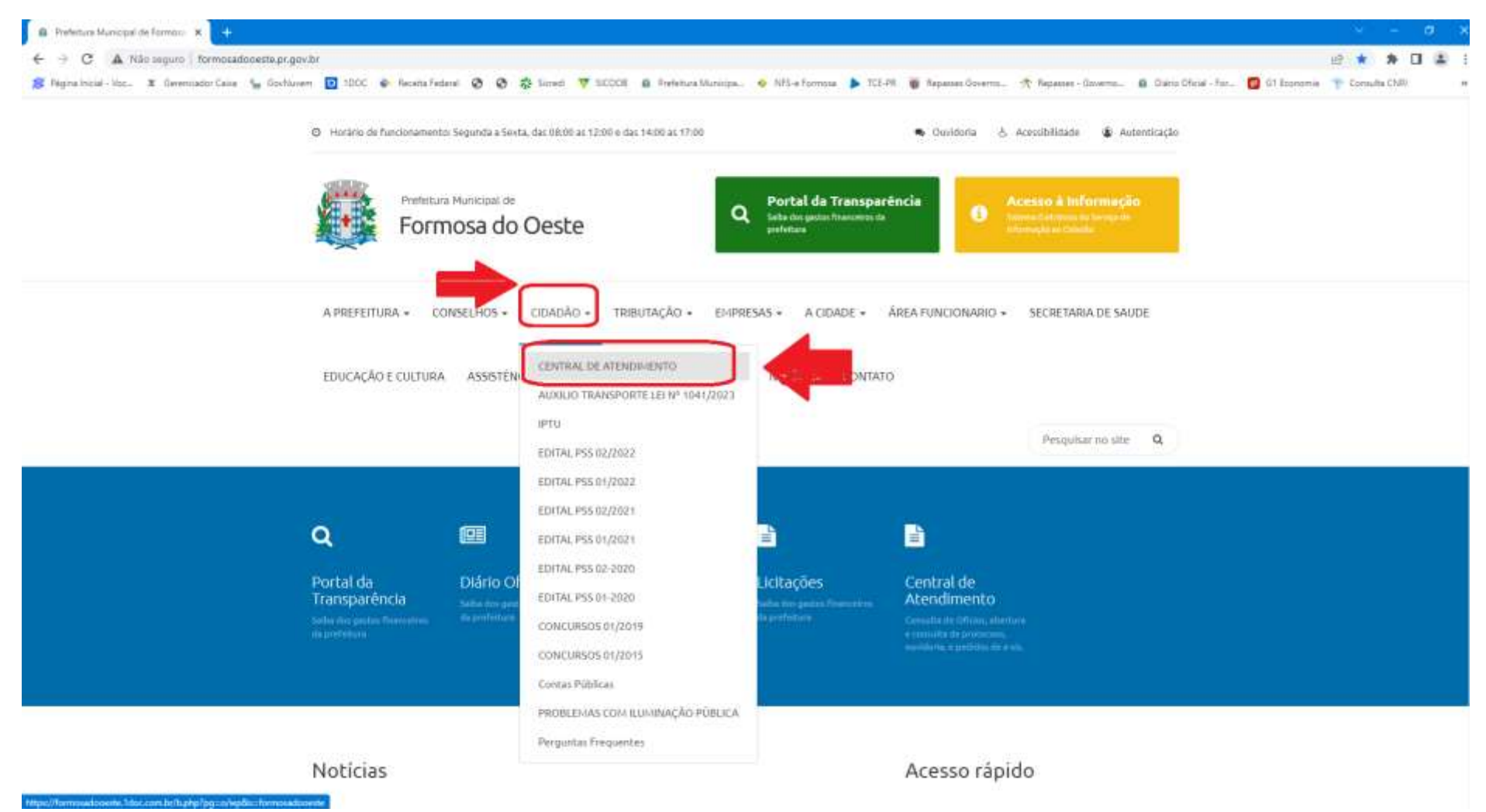

## 3º Passo: Efetue o seu CADASTRO na plataforma, clicando na opção CADASTRO, localizada no canto superior direito.

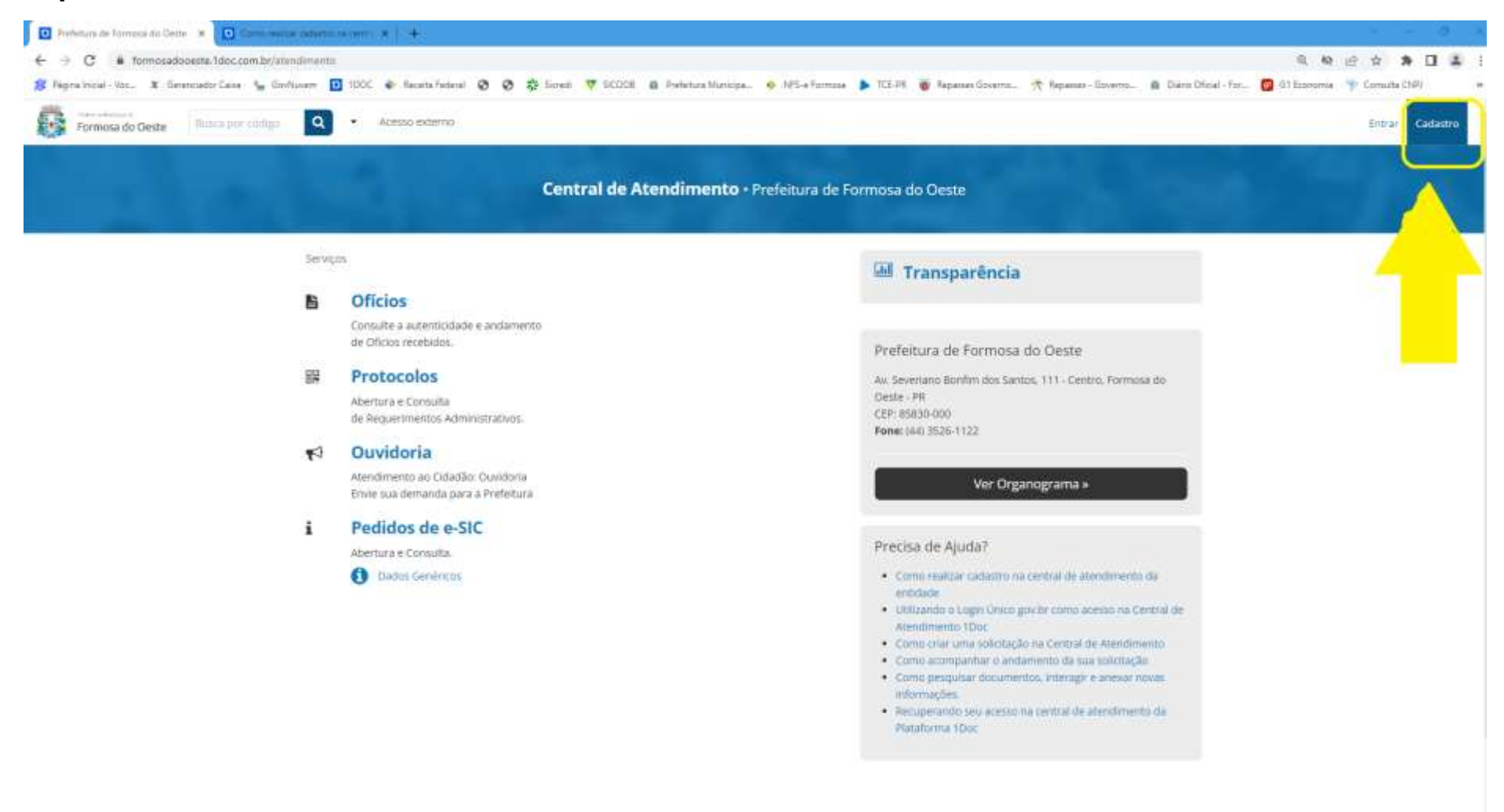

- 4º Passo: Na tela que se abrirá:
- 1 Coloque o se endereço de e-mail;
- 2 Marque a opção "Não sou um robô"
- 3 Clique em "Prosseguir"

|   | Cadastro                               |   |
|---|----------------------------------------|---|
|   | Entrar com seu e-mail                  |   |
| 1 | financeiro@formosadooeste.; Prosseguir | 3 |
|   | Sem e-mail? Entre com CPF/CNPJ         |   |
|   | Esqueci a senha                        |   |
|   | Não tenho senha                        |   |
|   | Confirmação de segurança *:            |   |
| 2 | Não sou um robô                        |   |
|   | Entrar com Certificado Di              |   |
|   | ou                                     |   |
|   | g+ Entrar via Google                   |   |
|   | Não postaremos nada nas redes sociais  |   |
|   | sem sua permissão.                     |   |

5º Passo: Na tela que se abrirá, deixar marcado a opção "Pessoa física" e preencher as informações. O campo "Função" e "Organização" podem ser preenchidos com reticências, caso não deseje identificar. Preenche os dados, crie uma senha, marque a opção não sou um robô e clique em "Prosseguir".

|                                                    | Cadastro                    |                        |
|----------------------------------------------------|-----------------------------|------------------------|
| Pessoa física O C                                  | Organização/Pessoa jurídica |                        |
| Nome completo*:                                    | CPF*:                       | Data nas               |
| Função:<br>Função/Cargo                            | Organização:<br>Organizaç   | ão                     |
| Profissão:<br>- selecione -                        | ,                           | Sexo:<br>- selecione - |
| E-mail:<br>e-mail                                  | DDD: Telefone fixo:         | DDD: Celular:          |
| E-mails alternativos (separados po<br>Caso possuir | or vírgula):                |                        |
| Endereço completo (com número)                     | Endereço<br>):              | CEP:                   |
| Formosa do Oeste/PR<br>Complemento:                | Bairro:                     | CEP<br>Cidade:         |

## O seu cadastro foi realizado e agora você já pode efetuar as suas solicitações.

O login será sempre o seu e-mail.

A senha será a que você cadastrou.